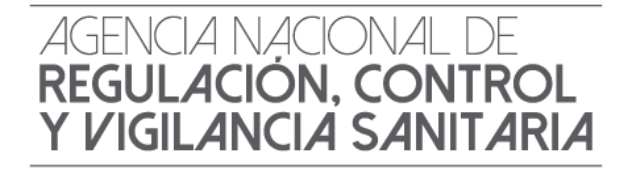

# **INSTRUCTIVO EXTERNO**

# SOLICITUD DEL CERTIFICADO DE REQUERIMIENTO O NO DEL REGISTRO SANITARIO/NOTIFICACIÓN

SANITARIA.

Versión [3.0]

Coordinación General Técnica de Certificaciones. Dirección Técnica de Registro Sanitario, Notificación Sanitaria Obligatoria y Autorizaciones.

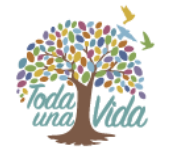

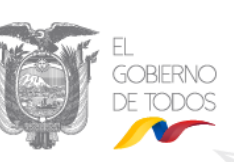

Diciembre, 2019

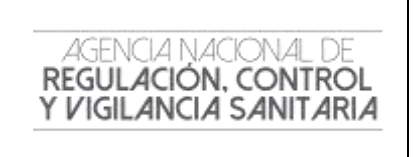

CODIGO IE-B.3.2.2-GN-01 VERSIÓN 3.0

Página **3** de **6** 

#### **CONTROL DE CAMBIOS**

| Versión | Descripción                                                                                                    | Fecha de Actualización |
|---------|----------------------------------------------------------------------------------------------------|------------------------|
| 1       | Emisión de Original                                                                                                    | FEBRERO/2015           |
| 2       | Actualización                                                                                                    | FEBRERO/2017           |
| 3       | Actualización del tiempo de vigencia, ingreso de solicitud para obtención del certificado y actualización de formatos. | DICIEMBRE/2019         |

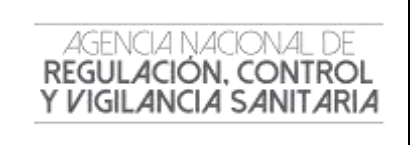

| CODIGO |
|--------|
|--------|

VERSIÓN 3.0

Página **4** de **6** 

## CONTENIDO.

| 1. | OBJETIVO DEL INSTRUCTIVO | 5 |
|----|--------------------------|---|
| 2. | REQUISITOS               | 5 |
| 3. | PROCEDIMIENTO            | 5 |
| 4. | ANEXOS                   | 6 |

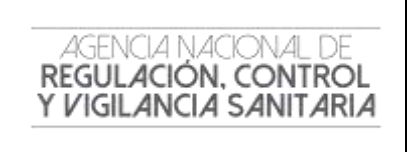

| CODIGO  | IE-B.3.2.2-GN-<br>01 |  |  |
|---------|----------------------|--|--|
| VERSIÓN | 3.0                  |  |  |
|         |                      |  |  |

#### **1. OBJETIVO DEL INSTRUCTIVO**

Orientar al usuario externo con procedimientos e instrucciones de forma detallada, clara y precisa a fin de agilitar y optimizar los ingresos de solicitudes para la información de:

- Requerimiento o No del Registro Sanitario de productos sujetos a control y vigilancia sanitaria.
- Requerimiento o No de la Notificación Sanitaria para productos sujetos a control y vigilancia sanitaria.

#### 2. REQUISITOS.

- Todos los documentos solicitados deberán ser presentados en idioma castellano.
- En caso de documentos que estén en otro idioma, deberán acompañarse de su traducción oficial y estar debidamente legalizados o apostillados en el país de origen.
- Todos los documentos que se adjunten de manera física deberán estar correctamente identificados y numerados.

#### 3. PROCEDIMIENTO

El solicitante deberá ingresar, únicamente por medio de la Ventanilla Única Ecuatoriana, la Solicitud para el Certificado de Requerimiento o No Registro Sanitario/Notificación Sanitaria, para su análisis y emisión por parte de la Agencia Nacional de Regulación, Control y vigilancia Sanitaria – ARCSA, Dr. Leopoldo Izquieta Pérez, siguiendo el proceso detallado a continuación

- **1.** Llenar la solicitud del Certificado de Requerimiento o No del Registro Sanitario/Notificación Sanitaria para Productos sujetos a Control y Vigilancia Sanitaria. (Ver. **Anexo 1**).
- **2.** A la Solicitud se deberá adjuntar (Archivos Escaneados en Formato PDF), documentación donde conste la siguiente información:
  - Nombre del producto;
  - Número CAS (Chemical Abstracts Service) del producto (cuando aplique);
  - Descripción del producto;
  - Fórmula de composición (cuali-cuantitativa);
  - Especificaciones del producto;
  - Uso del producto;
  - Condiciones de almacenamiento;
  - Línea de Producción;
  - Periodo de vida útil;
  - Proceso de elaboración del producto terminado, donde se evidencie el uso como materia prima (cuando aplique);
  - Instrucciones de uso;
  - Población que va dirigido su producto;
  - Presentación comercial;
  - Firmas de responsabilidad.

| CODIGO                      | IE-B.3.2.2-GN-<br>01 |  |  |
|-----------------------------|----------------------|--|--|
| VERSIÓN                     | 3.0                  |  |  |
| Página <b>6</b> de <b>6</b> |                      |  |  |

El o los documentos que la información antes detallada, será emitido o elaborado únicamente por el fabricante del producto.

**3.** Una vez que el usuario ingrese la solicitud, la Agencia Nacional de Regulación, Control y Vigilancia Sanitaria-ARCSA, Dr. Leopoldo Izquieta Pérez, realizará el análisis de toda la documentación adjunta. Sino existen observaciones se emitirá el Certificado de requiere no requiere en el término de 15 días laborables contados a partir de la recepción de la solicitud.

**4.** En caso de existir observaciones por parte de la Agencia, estas deberán ser corregidas por el solicitante en el término de treinta (30) días, tomando en cuenta que solo se podrá realizar dos rectificaciones a la solicitud inicial, caso contrario se dará por cancelado dicho proceso.

**5.** El Certificado de Requiere no requiere no tiene costo y su vigencia será de 12 meses, a partir de su emisión.

**Nota 1**: No se podrá adjuntar información adicional, al menos que el analista técnico desee disponer de más sustentos o evidencias para el análisis en caso de particularidades que se presenten con producto sujeto de análisis.

**Nota 2:** El certificado de requiere o no Registro Sanitario/Notificación Sanitaria es únicamente para dar a conocer si el producto está sujeto a obtención de Registro Sanitario/Notificación Sanitaria y no para fines comerciales.

#### 4. ANEXOS

AGENCIA NACIONAL DE REGULACIÓN, CONTROL

Y VIGILANCIA SANITARIA

**Anexo 1:** Guía del usuario. Solicitud del certificado de requerimiento o no de registro sanitario/notificación sanitaria a través de la ventanilla única ecuatoriana (VUE). (GE-B.3.2.2-GN-01-01)

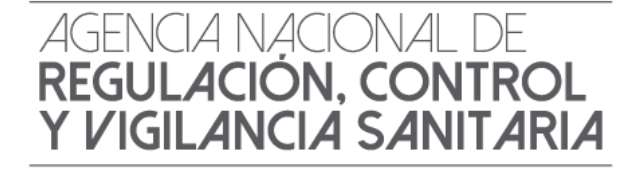

# ANEXO 1: GUÍA DEL USUARIO

SOLICITUD DEL CERTIFICADO DE REQUERIMIENTO O NO DE REGISTRO SANITARIO/NOTIFICACIÓN SANITARIA OBLIGATORIA A TRAVÉS DE LA VENTANILLA ÚNICA ECUATORIANA (VUE

Versión [3.0]

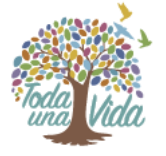

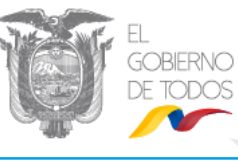

Diciembre,2019

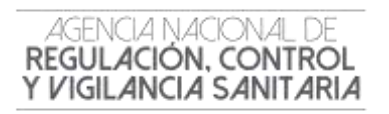

#### CONTENIDO

| 1.         | OBJETIVO DE LA GUÍA                                                                                                 | 3    |
|------------|----------------------------------------------------------------------------------------------------|------|
| 2.         | INGRESO DE LA SOLICITUD                                                                                             | 3    |
| 3.         | REVISIÓN DEL ESTADO DE LA SOLICITUD                                                                                 | 8    |
| 4.         | SOLICITAR DESISTIMIENTO                                                                                             | 9    |
| 5.         | SUBSANACIÓN DE SOLICITUD                                                                                            | 10   |
| 6.<br>SANI | IMPRESIÓN / CONSULTA DEL CERTIFICADO DE REQUERIMIENTO O NO DE REGISTRO<br>TARIO /NOTIFICACIÓN SANITARIA OBLIGATORIA | . 12 |

GE-B.3.2.2-GN-01-01/V:3.0/Diciembre 2019

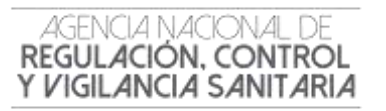

#### 1. OBJETIVO DE LA GUÍA

Indicar al usuario de forma clara y precisa los pasos para la Obtención del Certificado de Requerimiento o No de Registro Sanitario/Notificación sanitaria Obligatoria a través de la Ventanilla Única Ecuatoriana (VUE)

#### 2. INGRESO DE LA SOLICITUD

- Ingresar al Portal Web ECUAPASS, a través de la dirección electrónica https://portal.aduana.gob.ec/
- Llenar los campos correspondientes a RUC/ ID. Usuario / Contraseña
- Dar clic en el botón INICIAR SESIÓN.

| ECUAPASS                                                                                                    | icha contra la corrupción jes tarea de Todosi                                                                                                    | - żBu |
|----------------------------------------------------------------------------------------------------|----------------------------------------------------------------------------------------------------|-------|
| Address of the extension of the extension of the extensi | A de la de la de l | SENAE |
| VERTABLEA INNEA<br>Discontentas de Acompañamento<br>Decementas de Saconte                                                                                                    | NOVE THE OF THE INCOME                                                                                                    |       |

• Luego dar clic en el botón INGRESAR

| ECUAPASS                                                                                                    | OFIELC                                                                                                    | 9                                                                                                    |  |
|----------------------------------------------------------------------------------------------------|----------------------------------------------------------------------------------------------------|----------------------------------------------------------------------------------------------------|--|
| TRÂMITES OPERATIVOS                                                                                                    | Avera un dessentità attes actua fattita i accudata pi el 2014) at accusi b<br>a modatche si aparche attaux.                                                                                                    | annure/leftet.ori.get.es                                                                                                    |  |
| 1.3 Dragastin de edados 8 1.9 elidocamentos 1.15 locadorentos 1.15 locados de conductos 1.15 locados de terminos 1.15 locados de terminos 1.15 locados de terminos 1.15 locados de terminos 2.1.15 Consulta de annosi 2.4 Católogos 2.7 Dromato da Verñacem 2.15 Annos de la recelutor 3.18 locados de registra Tromato de la recelutor 3.18 locados de registra Tromato de la recelutor 3.18 locados de registra Tromato de la recelutor | Description and the second second sec | Contraction of the second of the second of t |  |
| VERTAXELLA ORICA                                                                                                    | SERVICION DE UNO HILCORRET                                                                                                    | CS. DE USO INECUINTE                                                                                                    |  |
| Documentos de Acompañamento<br>Disconentos de Scoorte                                                                                                    |                                                                                                    |                                                                                                    |  |

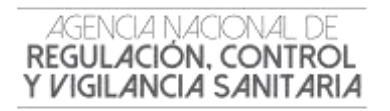

#### • Después debe hacer clic en el link VENTANILLA ÚNICA

| eranon<br>Senae                                                | 24                                                                        | JUNTOS CONSTRU<br>UNA CADENA<br>LOGÍSTICA SEGURA        | IMOS                                                                         | jUn nue                                     |
|----------------------------------------------------------------|---------------------------------------------------------------------------|---------------------------------------------------------|------------------------------------------------------------------------------|---------------------------------------------|
| de datos                                                       | 1.11. Solicitud de<br>facilidades de page para<br>obligaciones pendientes | 2.11 Servicia de<br>Infarmación de Despacho/<br>Cerga   | 3.11.1 M págna                                                               | Documentos de<br>Acompañamento              |
| Aduana inicia<br>proceso de<br>Homologación<br>y Actualización | Tràmites<br>Operativos                                                    | Servicios<br>informativos<br>2.1.1. Consulto do amercei | Soporte al<br>Clente<br>3.2.3 Hosticar información<br>de registra de usuanti | Ventanila<br>Unica<br>Decementos de Soporte |

- Una vez ingresado al portal web de la VUE continuar con los siguientes pasos:
  - a. Seleccionar la opción "Elaboración de Solicitud"
  - b. Seleccionar la opción "Documentos de Acompañamiento"
  - c. Seleccionar la opción "Listado de Documento de Acompañamiento"

| Ventanilla Única Ecuatoriana |                              | *                                 |
|------------------------------|------------------------------|-----------------------------------|
| Elaboración de Solicitud     | Proceso de Sol               | licitud Soport                    |
| Documentos de Acompañami 🕨   | Listado de Documento         | de Acompañamiento                 |
| Documentos de Soporte        | Admin de DCP                 |                                   |
| AVISOS DE LAS ENTIDADE       | Mis Formularios<br>Favoritos | Listado de Trámites<br>Pendientes |

- d. Seleccionar en la lista desplegable:
- Institución: [ARCSA] Agencia Nacional de Regulación, Control y Vigilancia Sanitaria.

| Ventanila Onica          | Ecuatoriana | £.                                | R                            | OCE DECLARASS          |
|--------------------------|-------------|-----------------------------------|------------------------------|------------------------|
| Elaboración de Solicitud |             | Proceso de Solicitud              | Soporte al Usuario           | Proceso de Institución |
| Listado de Documento o   | de Acompaña | amiento                           |                              | - Santa - Aliy         |
| Institución              | [ARCSA] /   | GENETA NACIONAL DE REGULACIÓN, CO | NTROL Y VIGILANCIA SANITARIA |                        |
| Documenta                | Todo        |                                   |                              | 1                      |
| Eubpartida Arancelaria   |             | 9                                 |                              |                        |

• Trámite: Seleccionar de la lista desplegable, el formulario que corresponda de acuerdo al producto objeto de trámite:

GE-B.3.2.2-GN-01-01/V:3.0/Diciembre 2019

4 | Página

#### ANEXO 1

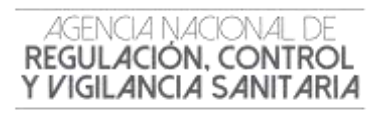

SOLICITUD DEL CERTIFICADO DE REQUERIMIENTO O NO DE A TRAVÉS DE LA VENTANILLA ÚNICA ECUATORIANA (VUE)

| Venturi Ika <b>Unica</b> Ecu              | storiana                                                                                                    | Ne -                                                                                                    | OCE DUDENN                                                                                    |  |
|-------------------------------------------|----------------------------------------------------------------------------------------------------|----------------------------------------------------------------------------------------------------|-----------------------------------------------------------------------------------------------|--|
| laboración de Solici                      | ud Proceso de Solicitud                                                                                                    | Soporte al Usuario                                                                                                    | Proceso de Institución                                                                        |  |
| istado de Documento de A                  | compañamiento                                                                                                    |                                                                                                    |                                                                                               |  |
| Institucion                               | [ARCSA] AGENCIA NACIONAL DE REGULACION, O                                                                                                    | ONTROL Y VIGILANCIA SANITARIA                                                                                                  |                                                                                               |  |
| Opcumenta                                 | REQUERT .                                                                                                    |                                                                                                    |                                                                                               |  |
| Subpartide Arançalaria                    | [120-4L-009-REQ] Solicitud de Cartificado de Requeronante a no de Regutro Sanitario de Productos Almenticos                                             |                                                                                                    |                                                                                               |  |
| Büsqueda en Resultados                    | [129-00-009-REQ] Solicitud de Requerimiento o<br>[129-00-009-REQ] Solicitud de Requerimiento o n                                                        | no de NSO para Productos Cosmeticos<br>o de Registro Senitario de Dispositivos                                                 | Médicos                                                                                       |  |
| Información del Documento<br>esultado : 0 | [129-HE-010-REQ] Solicitud de Requerimiento o In<br>[129-HH-003-REQ] Solicitud de Requerimiento o In<br>[129-HH-009-REQ] Solicitud de Requerimiente e I | o de Registro Sanitario de Medicamento<br>o de Registro Sanitario de Medicamento<br>no de NSO para Productos Higiánicos        | is<br>16 Homeopáticus                                                                         |  |
| No. Institución Cód<br>Docu               | [129-FL-022-REQ] Solicitud de Cettiticada de Requ<br>[129-FN-008-REQ] Solicitud de Requerimiento o n<br>[129-RB-008-REQ] Solicitud de Requerimiento o n | erimiento o no de Registro Sanitario de<br>o de Registro Sanitario de Productos Na<br>o de Registro Sanitario de Reactivos Bic | e Fragoicidas de uso doméstico y de uso e<br>furales Procesados de Uso Medicinal<br>oquímicas |  |

**Nota 1:** Del listado desplegable se podrá escoger una de las opciones conforme a su producto. Para Medicamentos Biológicos, los formularios son los de Medicamentos en General, haciendo una excepción en el procedimiento tal y como lo indica el literal (h).

| PRODUCTO                       | Certificado de Requerimiento o No de |
|--------------------------------|--------------------------------------|
|                                | Registro Sanitario                   |
| Productos Alimenticios         | [129-AL-009-REQ]                     |
| Medicamentos en General        | [129-ME-010-REQ]                     |
| Medicamentos Homeopáticos      | [129-MH-008-REQ]                     |
| Productos Naturales Procesados | [129-PN-008-REQ]                     |
| Dispositivos Médicos           | [129-DM-009-REQ]                     |
| Reactivos Bioquímicos          | [129-RB-008-REQ]                     |
| Medicamentos Biológicos        | [129-ME-010-REQ] <sup>*</sup>        |
| Productos Plaguicidas          | [129-PL-012-REQ]                     |
| Productos Higiénicos           | [129-PH-009-REQ]                     |
| Productos Cosméticos           | [129-CO-009-REQ]                     |

e. Seleccionar la opción "Consultar".

| licitud | Proceso de Solicitud                      | Soporte al Usuario                         | Proceso de Institució |
|---------|-------------------------------------------|--------------------------------------------|-----------------------|
| le Acom | ipañamiento                               |                                            |                       |
| [ARC    | CSA] AGENCIA NACIONAL DE REGULACION,      | , CONTROL Y VIGILANCIA SANITARIA           | •                     |
| [129    | -ME-010-REQ] Solicitud de Requerimiento o | o no de Registro Sanitario de Medicamentos | •                     |
|         | ٩                                         |                                            |                       |
| Insti   | tución 👻                                  |                                            | Consultar,            |
| to Mis  | Formularios Favoritos                     |                                            |                       |

GE-B.3.2.2-GN-01-01/V:3.0/Diciembre 2019

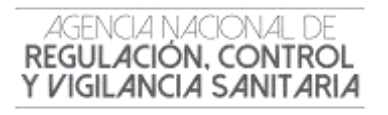

f. Una vez que aparezca el documento en el listado, seleccionar el mismo (se torna celeste).

| esultadii 1 J.        | Cádino de         |                                                     | 27072/1201              |
|-----------------------|-------------------|-----------------------------------------------------|-------------------------|
| Información del Doc   | umento Milis Form | adarins Farminer                                    |                         |
| filmantie en Remittad | ins Incomposit    | -                                                   | (2) Consultar           |
| Subpartijka Adamedari | 1                 | <u>@</u>                                            |                         |
| Decuments             | (129-ME-0         | 10-REQI Socialtud de Requerimiento a na de Régistra | Santano de Hedicamentos |
|                       | There is a 1      | Seame increase of seasons could be                  | OTDEACTE DEDO MEDI      |

g. Seleccionar la opción "Solicitar", ubicada en la parte inferior derecha de la pantalla, para acceder al formulario.

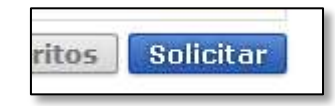

h. A continuación se desplegará el formulario para la Obtención del Certificado de Requerimiento o No de Registro Sanitario / Notificación Sanitaria Obligatoria.

**Nota 2:** Solo para el caso de Medicamentos Biológicos, seleccionar en el formulario la siguiente opción:

| Pus                            |             |       |        |                |       |                                                       | ECUNALSS         |                               |
|--------------------------------|-------------|-------|--------|----------------|-------|-------------------------------------------------------|------------------|-------------------------------|
| laboración de Soli             | citud       | p     | roces  | o de Solicitud | ř.    | Soporte al Usu                                        | Jario            | Proceso de Institución        |
| Solicitud de Requerimier       | sto o no de | Regi  | stro S | anitario de Me | edica | mentos                                                |                  |                               |
| Datos de Solicitud             |             |       |        |                |       |                                                       |                  |                               |
| · Nimero de Tolettui           | 01009976    |       | 2014   | Consultar      |       | · Fecha de Satomal                                    | 09/12/201        | * 1                           |
| + Ciedad dy Solithid           | Selección   | ee.   |        |                | 1.    | • Tipo de Nedicemento                                 | © Reditor        | terre 🖲 Medicemente Biológica |
| Datos de Solicitante           |             |       |        |                |       |                                                       |                  |                               |
| · Clasificación de Solicitaria | IT Persona  | hunde | 10 F   | ersona Natural |       | * Bumero de Identificación<br>Engrese Saliotante (MUC | de la ossilar/22 | 1001                          |

i. En el campo **"Número de Solicitud"** seleccionar la opción **"Consultar"** para que se genere automáticamente el número de solicitud.

| laboración de Sol             | citud       | PR       | oceso de S  | solicitud     | 20                    | inte al Us  | uario<br>U UC PIC | Proc      | eso de In | stitución  |
|-------------------------------|-------------|----------|-------------|---------------|-----------------------|-------------|-------------------|-----------|-----------|------------|
| Solicitud de Requerimier      | sto o no de | Regis    | tro Sanitar | io de Medicar | nento                 |             |                   | Acuration |           |            |
| Dates de Solicitud            |             |          | _           | -             |                       |             |                   |           | _         |            |
| + Nomens de Solisitud         | 01009976    |          | 2014 Con    | suitar        | e Feche i w           | 201         | 000003            | 02 P      |           |            |
| · Cinted de Solicitud         | -Salacoon   | -        |             |               |                       | -           | Au-               | - d had   | -         | : Biologen |
| Dutos de Solicitante          |             |          |             | 1             |                       |             |                   |           | •         |            |
| * Dasificación de Solicitante | (1) Persona | hiridica | O Persona   | Natural       | * minie<br>Empress 54 | COMPANY (D) | IC) [******       |           |           |            |
| + Time de Deteritorite        | -Selección  |          |             |               | Certan de Tal         | (citarite   |                   |           |           |            |

GE-B.3.2.2-GN-01-01/V:3.0/Diciembre 2019

6 | Página

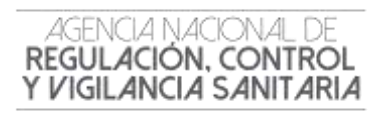

j. Posteriormente completar la información que solicita el sistema y adjuntar la información de respaldo solicitada en la siguiente sección

| cesultado i o<br>Condición : ( | *   Obligatano, (+) Conditional, (0) Optional                                                       | Tamarin de  | Arthus I GORB                  |
|--------------------------------|----------------------------------------------------------------------------------------------------|-------------|--------------------------------|
| Condición                      | Nombre de Archiva                                                                                   | Descripción | Número d<br>Archivo<br>Adjunto |
|                                | Información técnica y/o farmacológica (cuando proceda)                                              |             | 0                              |
| 18                             | Copie de CI y votación (en el caso de persona natural) o Copie Notariada de Nombramiento de Gerente |             | 0                              |
|                                | Comprobarta de pago                                                                                 |             | 0                              |
|                                | Ficha técnica                                                                                       |             | 0                              |
|                                | Documento con datos para factura                                                                    |             | 0                              |

k. Seleccionar la opción "Registrar", ubicada en la parte inferior derecha de la pantalla.

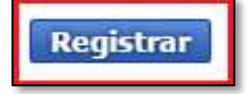

I. A continuación aparecerá una ventana en donde se debe realizar la firma electrónica del documento, mediante el TOKEN respectivo.

| INAT                                                                 |                        |                             |
|----------------------------------------------------------------------|------------------------|-----------------------------|
| degr is Certificaciin                                                |                        |                             |
|                                                                      | 4                      | -                           |
| December de Centración Occasionentes Traterio December des Removales | Anacenepe Token Date   | anders Bartides             |
|                                                                      |                        |                             |
|                                                                      |                        |                             |
|                                                                      |                        |                             |
| Ser caso de no encontrar la cesta<br>de las encontrar la cesta       | Station, white P Inter | Ontos de la certificació    |
| No existe to certifi                                                 | cacain elegata.        |                             |
| Dece dure Higencia Valido I                                          |                        |                             |
| Contrasefla (                                                        |                        |                             |
| Certana Ca                                                           | worker -               | ver Centrica.               |
|                                                                      | Converse to the        | a me ) the All District Car |

m. Seleccionar la opción "Aceptar" para que se envíe el formulario.

GE-B.3.2.2-GN-01-01/V:3.0/Diciembre 2019

7 | Página

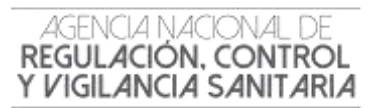

#### 3. REVISIÓN DEL ESTADO DE LA SOLICITUD

Una vez ingresado al portal VUE continuar con los siguientes pasos:

- a. Seleccionar la opción "Proceso de Solicitud"
- b. Seleccionar la opción "Funciones de Conveniencia"
- c. Seleccionar la opción "Actualidad de procesamiento de solicitud"

| licitud | Proceso de Solicitud      | 1 | Soporte al Usuario               | Proceso de I       |
|---------|---------------------------|---|----------------------------------|--------------------|
| Más o   | Pago-e<br>Admin Empresas  | * | B                                |                    |
|         | Funciones de Conveniencia |   | Actualidad de Procesamiento de S | Solicitud(Usuario) |

- d. A continuación se debe tomar en cuenta llenar los siguientes campos:
  - Número de identificación del solicitante: Seleccione el tipo de documento de identificación dentro de la lista desplegable, e ingresar la referencia.
  - Número de solicitud: Ingrese el número de solicitud
- e. Hacer clic en el botón Consultar

|               | laboración de Solici                    | tud Proceso de S        | Solicitud              | Soporte al Usuario        | 1           | roceso de Institución               |    |
|---------------|-----------------------------------------|-------------------------|------------------------|---------------------------|-------------|-------------------------------------|----|
| Actua         | alidad de Procesamier                   | to de Solicitud         |                        |                           |             |                                     |    |
| * Nur<br>Solu | ero de Identificación de<br>citante     | Solicitante . RUC       |                        | I. International          |             |                                     |    |
| 055           | ign de OCEs                             | Todo                    |                        | Estado de Procesamiento   | -Todo-      |                                     |    |
| Cate          | sporia de Trabajo                       | Toda                    |                        |                           |             |                                     |    |
| Inst          | itución                                 | Tuda                    |                        |                           |             |                                     | ٠  |
| Doc           | umento                                  | Tada                    |                        |                           |             |                                     |    |
| Núr           | nero de Solicitud                       |                         |                        | Número Oturgado de        |             |                                     |    |
| fect          | ve de Solicitud                         | Mes +/ 28/04/2014       | 16/05/2014             |                           |             |                                     | _  |
| Sim           | queda en Resultados                     | Número de Solicitud -   |                        |                           |             | Consulta                            | P. |
| Results       | ado : 18                                |                         |                        |                           |             |                                     |    |
| No.           | Nümero de Solicitud                     | Estado de Procesamiento | Fectus de<br>Solicitud | Categoria de Trabajo      | Institución | Número de emisión de<br>certificado | 4  |
| .8            | 01009976201400000282P                   | Solicitud Receptada     | 13/May/2014            | Documento de Acompañamier | ARCSA       |                                     |    |
| 9             | 01009976201400000280P                   | Solicitud Receptada     | 13/May/2014            | Documento de Acompañamier | ARCSA       |                                     | 1  |
| 10            | 01009976201400000279P                   | Solicitud Receptada     | 12/May/2014            | Documento de Acompañamiei | ARCSA       |                                     | 1  |
| 11            | 01009976201400000275P                   | Solicitud Receptada     | 12/May/2014            | Documento de Acompañamier | ARCEA       |                                     | 4  |
|               | 010099762014000007748                   | Solicitud Receptada     | 12/May/2014            | Documento de Acompañamier | ARCSA       |                                     | 1  |
| 12            | 010000000000000000000000000000000000000 |                         |                        |                           |             |                                     |    |

F. En la columna **Estado de procesamiento de trámite**, se mostrará el estado actual de la solicitud.

GE-B.3.2.2-GN-01-01/V:3.0/Diciembre 2019

#### ANEXO 1

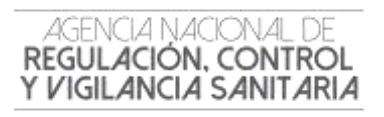

SOLICITUD DEL CERTIFICADO DE REQUERIMIENTO O NO DE A TRAVÉS DE LA VENTANILLA ÚNICA ECUATORIANA (VUE)

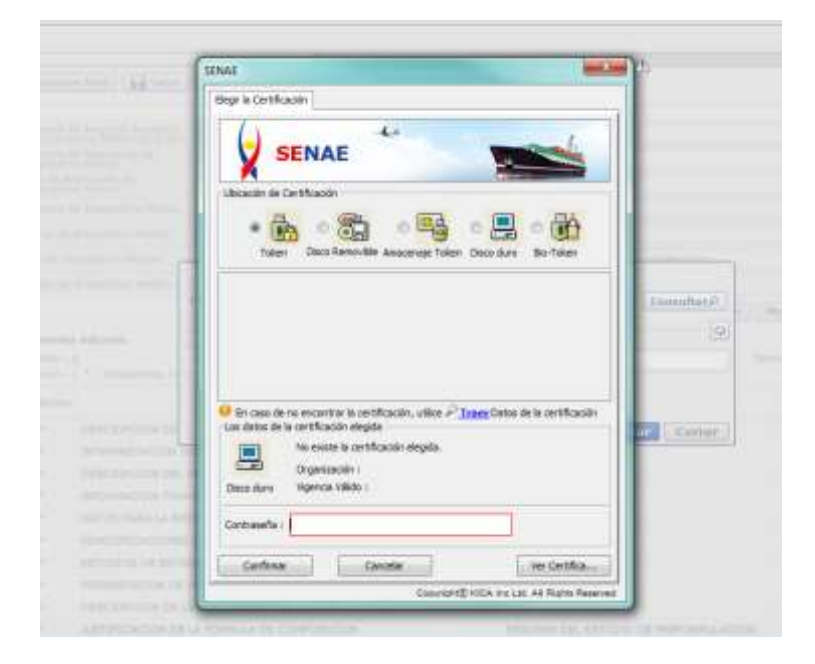

#### 4. SOLICITAR DESISTIMIENTO

En caso de que el usuario desee cancelar su solicitud, deberá proceder de la siguiente manera a través de la VUE:

- a. Ingresar a "Actualidad de procesamiento"
- b. Consultar la solicitud receptada.
- c. Dar clic en la pestaña Información de Documento.
- d. Hacer clic en el botón Ver Original para visualizar la pantalla de subsanación de la solicitud.

| Phin.                                                               | Bümere de Schubail                                                                                                    | Extudo de Procesamiento                                                                                                    | Feshia die<br>Softchied                    | Calegoria de Trabaja                                                                                                    | Destifiación                                              | Minum de emisite de<br>certificale |
|---------------------------------------------------------------------|----------------------------------------------------------------------------------------------------|----------------------------------------------------------------------------------------------------|--------------------------------------------|----------------------------------------------------------------------------------------------------|-----------------------------------------------------------|------------------------------------|
|                                                                     | 93829976203400000830P                                                                                                    | Solutius Receptede                                                                                                    | 23/0m/2014                                 | Documento de Acompañamiar                                                                                                    | ABCSA                                                     |                                    |
| -7                                                                  | 01009576201400000824P                                                                                                    | Selicitud Receptede                                                                                                    | 22/06/2014                                 | Documento de Acompañamies                                                                                                    | ARCSA                                                     | 1                                  |
|                                                                     | E100997620140000018P                                                                                                    | Habursoon del Contenido Técnio                                                                                                    | 31/0/2/2014                                | Documenta de Acompañamier                                                                                                    | AACSIA                                                    |                                    |
|                                                                     | 01009976201400000088                                                                                                    | Eleberación del Contenido Técnico                                                                                                    | 21/06/2014                                 | Documento de Acompeñamier                                                                                                    | ARCSA                                                     |                                    |
| 10                                                                  | 01009978201400000789#                                                                                                    | Selectual Recepteda                                                                                                    | 16/06/2014                                 | Documento de Acompañamen                                                                                                    | ANCSA                                                     |                                    |
| 4                                                                   |                                                                                                    |                                                                                                    |                                            |                                                                                                    |                                                           |                                    |
| Infor                                                               | mación de Documento                                                                                                    | Establis dis Dravantantin                                                                                                    |                                            |                                                                                                    |                                                           |                                    |
| Lafor                                                               | mación de Documento                                                                                                    | R stanist des Deurant secht.                                                                                                    | 1.00                                       | and a sector of the                                                                                                    | onienito er a                                             | Ver Organal/                       |
| Infor                                                               | mackin de Documentn                                                                                                    | Retails de Droamente In<br>1999:587221001                                                                                                    | Calif                                      | operate dis modispo                                                                                                    | OCUMENTO DE A                                             | Ver Original/2                     |
| Lafor<br>Ball<br>Ball<br>Ball                                       | mación de Documento                                                                                                    | Rately in Douesedo<br>Desisorzzania<br>numerazi anononza<br>Solzorub or sorricación Sa                                                                                                    | Cali<br>Test<br>Anthalta cesto             | ngania da Tadaga (Di<br>Autora<br>Datointa (kiso) de Mucoducho                                                                                                    | OCLIMENTO DE A<br>HOLA<br>3 CODMETICOS                    | Ver Organal/3                      |
| Lafor<br>Ball                                                       | mación de Documento                                                                                                    | Batalit in Documents<br>Distant Statut<br>Distant Statut<br>Solution De Northicación Se<br>Solution De Northicación Se                                                                                                    | Cair<br>Teat<br>Arithkija ces.re           | ngeria na Trainga<br>Tazilio<br>Latonza (Neo) de Producto                                                                                                    | OCUMENTO DE A<br>NORA<br>S CODMETI COS                    | Ver Organal/P                      |
| Lafor<br>Salar<br>Norm<br>Norm<br>Fund                              | mación de Docamento                                                                                                    | Details in Douise win<br>Details in Douise win<br>Details of the second second<br>Societ full Second second second second<br>Second full Second second second | Can<br>Tost<br>Arittakija Osuto<br>Soli    | ngeria na Trainga<br>Tacillo<br>Datostra (MPO) DE PRODUCTO<br>Inarta (MPO)                                                                                             | OCUMENTO DE A<br>ROBA<br>S COBRETICOS<br>ROBRETICOS       | Ver Organal/P<br>OCHIWEANDENTO     |
| Lafor<br>Balan<br>Balan<br>Balan<br>Balan<br>Full<br>Balan          | mación de Docamento<br>sero de Identificación de<br>riterio<br>sero de Descritori<br>de Selectual<br>de formacionentes<br>se Selectual<br>arge Selectual<br>sero de Selectual<br>sero de Selectual | Exterit in Documents<br>DRUG5/221001<br>DRUG9/221001<br>DRUG9/22100<br>SOLICTUD RECOPTOR<br>SOLICTUD RECOPTOR<br>SOLICTUD RECOPTOR<br>SOLICTUD RECOPTOR                                                                                                    | Caro<br>Tran<br>Arynaid Ja Cestro<br>Soft  | ngeria da Tratago<br>Taciño<br>Latonza (NSO) de PRODUCTO<br>Interna<br>Martina armadol de<br>Tratago                                                                   | OCUMENTO DE A<br>NOLA<br>S CODRETI COS<br>NOHELVAR R.A. J | Ver Organal/P<br>COHIVATANIENTO    |
| Lafor<br>Solo<br>Solo<br>Solo<br>Solo<br>Solo<br>Solo<br>Solo<br>So | mación de Docamento<br>any de Identificación de<br>renne<br>arra de Delettol<br>des de Decemente<br>de de Processer<br>a de Delettol<br>arra de Delettol<br>arra de Delettol<br>arra de Delettol<br>de de renne<br>de de de de delettol<br>de de de de de de de<br>de de de de de<br>de de de de de<br>de de de de<br>de de de de<br>de de de de<br>de de de<br>de de de de<br>de de de<br>de de de<br>de de de<br>de de de<br>de de de<br>de de de<br>de de de<br>de de<br>de de<br>de de<br>de de<br>de de<br>de<br>de de<br>de<br>de<br>de<br>de<br>de<br>de<br>de<br>de<br>de<br>de<br>de<br>de<br>d                                                                                                    | A stanije me Troname estin  De 41.56.752.1001 Interes * 4.01 and optimizate  Socializatura encompticatione 34  Socializatura encompticatione 34  Socializatura encompticatione  Socializatura encompticatione  Socializatura encompticatura  Socializatura encompticatura  Socializatura  Soc                                                                                                    | Arythak ja Cos. rd<br>Soft<br>Soft<br>Soft | ngeria da Trollago<br>Italian<br>Antonia (NDO) DE PRODUCTO<br>Interta<br>Antonia (NDO) DE PRODUCTO<br>Interta<br>Antonia (NDO) DE PRODUCTO<br>Antonia<br>Antonia (NDO) | OCUMENTO DE A<br>NORA<br>S COSMETICOS<br>SCHELVAR R.A. J  | Ver Organska<br>CCHIWEANESHTO      |

e. Elegir la opción "Solicitar Desistimiento" ubicada en la parte inferior derecha de la pantalla.

Solicitar Desistimiento

GE-B.3.2.2-GN-01-01/V:3.0/Diciembre 2019

9 | Página

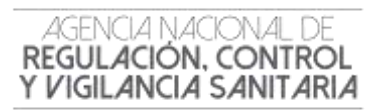

#### 5. SUBSANACIÓN DE SOLICITUD.

El proceso de subsanación de la solicitud es realizada cuando la ARCSA, durante la revisión de la solicitud verifica que existe alguna información por corregir o complementar; para lo cual, lo notifica al solicitante, y el solicitante al recibir la notificación comprueba los detalles, subsana la solicitud, y lo vuelve a presentar.

a. Para comprobar los detalles de la notificación de subsanación se selecciona la solicitud con la **Subsanación Requerida**, se hace clic en la pestaña **Estado de Documento** y se selecciona la opción **Más Info.** 

| No.         | Número de Solicitud                                                                   | Estado de Procesamiento                              | Fecho de<br>Selicitad               | Categoria de Trabajo                                    | Institució        | n Número de emisión de<br>certificado                        | 4       |
|-------------|---------------------------------------------------------------------------------------|------------------------------------------------------|-------------------------------------|---------------------------------------------------------|-------------------|--------------------------------------------------------------|---------|
| 1           | 01009976201400000301P                                                                 | Solicitud Receptada                                  | 22/May/2014                         | Documento de Acompañan                                  | tier ARCSA        |                                                              |         |
| 2           | 01009976301400000223P                                                                 | Subseneción Enviede                                  | 26/Mey/2014                         | Documento de Soporte                                    | SRP               |                                                              |         |
| 3           | 010099762014000002949                                                                 | Spinntud Receptede                                   | 24/May/2014                         | Occumento de Acompeñam                                  | tier ARCSA        |                                                              | 41      |
| 4.          | 01009976301400000292P                                                                 | Pago Autorizado                                      | 20/Mey/2014                         | Documento de Acompeñeir                                 | THE ARCSA         |                                                              | 4       |
| 5           | 01009976201400000290F                                                                 | Solicitud Receptade                                  | 20/May/2014                         | Documento de Acompeñen                                  | tier ARCSA        |                                                              | 壞       |
|             |                                                                                       |                                                      |                                     |                                                         |                   |                                                              | 1.1.1.1 |
| 4<br>88 Des | aargir Eest                                                                           |                                                      |                                     | 1                                                       | (                 |                                                              |         |
| <           | sarge Eest<br>machin dis Documento                                                    | istado de Documento                                  |                                     | Ver Historial .                                         | tās Info <i>P</i> | nfo Aprobador on Cert.Digita                                 | e.      |
| <           | scargor Eest<br>machin dis processering<br>Estado de Processeri                       | stado de Documento<br>mito Documente                 | Fecha y Hora d<br>Docum             | Ver Historial P                                         | tās Info£         | nla Agrobador on Cert.Digita<br>de Solicitud                 | L.      |
| <           | starger Eest<br>machin dis Processen in<br>Estado de Processeni<br>Subsanacin Enviada | estado de Documento<br>mito Documento<br>143-005-REQ | Fedua y Home<br>Docum<br>26/May/201 | Ver Historial ()<br>de Estado de<br>sento<br>4 08:31:38 | tās Info£         | nfa Agrabadar an Cert.Digita<br>de Solicitud<br>20142000221P | L.      |

b. A continuación aparece la siguiente pantalla, en la cual se indicará todos lo detalle de la subsanación requerida.

| Fecha y H      | Hora de Notificación    | 16/11/2012 11:20    | 5:02        | Nombre de<br>Notificador | LILIANA SAMANIEGO       |
|----------------|-------------------------|---------------------|-------------|--------------------------|-------------------------|
| Texto de       | Notificación            |                     |             |                          |                         |
| No.            | Archivo                 |                     |             | Tamaño                   | de Archivo              |
| Descarg        | jar                     |                     |             |                          |                         |
|                |                         | 7//                 |             |                          | Cerrar                  |
| .3.2.2-GN-01-0 | )1/V:3.0/Diciembre 2019 |                     |             |                          | <b>10</b>   P á g i n   |
| Dirección      | : Cdla. Samanes, Av. F  | rancisco de Orellar | na y Av. Pa | aseo del Parque          | Parque Samanes Bloque 5 |

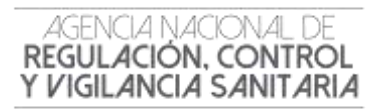

c. Para acceder a la solicitud y proceder a realizar la subsanación, se hace clic en la pestaña "Información de Documento"

d. Hacer clic en el botón "Ver Original" para visualizar la pantalla de subsanación de la solicitud.

| PRO1                                               | Número de Solicitud                                                                                                    | Estado de Procesamiento                                                                                                    | Fecha de<br>Solicitud                                                                         | Categoría de Tratuju                                                                                                    | Institución                            | Número de emisión de A<br>certificado |
|----------------------------------------------------|----------------------------------------------------------------------------------------------------|----------------------------------------------------------------------------------------------------|-----------------------------------------------------------------------------------------------|----------------------------------------------------------------------------------------------------|----------------------------------------|---------------------------------------|
| -6                                                 | 01009976201400000830F                                                                                                    | Splicitud Receptada                                                                                                    | 23/00/2014                                                                                    | Documento de Acompañamie                                                                                                    | ARCSA                                  | 1                                     |
| 12                                                 | 01009976201400000824P                                                                                                    | Suficitud Recepteda                                                                                                    | 22/Oct/2014                                                                                   | Documento de Acompañamie:                                                                                                    | ARCSA                                  | 1                                     |
| n                                                  | 01009976201400000818P                                                                                                    | Elaboración del Contenido Técnio-                                                                                                    | 21/05/2014                                                                                    | Documento de Acompañamier                                                                                                    | ARCSA                                  | 1                                     |
| 0                                                  | 01009976201400000806#                                                                                                    | Elaboración del Contenido Técnio-                                                                                                    | 21/08/2014                                                                                    | Documento de Acompañamier                                                                                                    | ARCSA                                  | 1                                     |
| 10                                                 | 01009976201400000789P                                                                                                    | Solicitud Receptede                                                                                                    | 16/0d/2014                                                                                    | Documento de Acompeñamie                                                                                                    | ARCISA                                 | 1                                     |
| 4                                                  |                                                                                                    |                                                                                                    |                                                                                               |                                                                                                    |                                        | P.                                    |
| Infor                                              | mación de Documento                                                                                                    | Estado de Documento -                                                                                                    |                                                                                               |                                                                                                    |                                        | Ver Original P                        |
| Infor                                              | mación de Documento                                                                                                    | Estado de Documento                                                                                                    | 1.00                                                                                          |                                                                                                    |                                        | Ver Original P                        |
| 1ntor                                              | ero de Identificación de<br>tama                                                                                                    | Estado de Documento                                                                                                    | Cali                                                                                          | agoria da Trahajo D                                                                                                    | DOUMENTO DE A                          | Ver Original P                        |
| Num                                                | ero de Identificación de<br>arte de Solicitud                                                                                                    | Estado de Documento<br>0991287221001<br>010099/6201400000824F                                                                         | Cate<br>Inst                                                                                  | egorie de Treliego<br>Ilución A                                                                                                    | DOUMENTO DE A                          | Ver Original P                        |
| Num<br>Num                                         | ero de Identificación de<br>James<br>ero de Solicitual<br>bre de Documento                                                                                                    | Estado de Documento<br>19991287221001<br>010096/9201400000524F<br>BOLICITUD DE NOTIFICACION SA                                        | Cele<br>Inst<br>NITABLE CBLIG                                                                 | ngorie de Treliego Di<br>Risole A<br>DATORIA (HSO) DE PRODUCTO                                                                                       | DOUMENTO DE A<br>RCEA<br>S COSMETICOS  | Ver Original P                        |
| Nor<br>Nor<br>Nor<br>Enter                         | ero de Identificación de<br>James<br>ero de Solicitual<br>bre de Cocamento<br>du de Procesamiento                                                                                                    | E-stade the Documents<br>0991287221001<br>01009976201400000574F<br>BOLICITUD DE NOTIFICACION SA<br>BOLICITUD RECEPTADA                | Crist<br>Inst<br>NITALIA OBLIG                                                                | ngorie de Trebejo Di<br>Rución A<br>DATORIA (HSO) DE PRODUCTO                                                                                        | OQUMENTO DE A<br>ACEA<br>S COSMETICOS  | Ver Original P                        |
| Borr<br>Norr<br>Norr<br>Esta<br>Fach               | mación de Documento<br>pro de Identificación de<br>tama.<br>ero de Solicitual<br>bre de Cocumento<br>fo de Procesamiento<br>a de Sultimud                                                               | Estado de Documento<br>0991287231001<br>010096/9301400000574F<br>50LICITUD DE NOTIFICACION SA<br>SOLICITUD RECEPTADA<br>22/10/2014    | Cres<br>Inst<br>NITARIA OBLIG                                                                 | ngorie de Treliego D<br>Ilución A<br>DATORIA (MSO) DE PRODUCTO<br>cóunte Pr                                                                          | OCUMENTO DE A<br>ACEA<br>S COSMETI COS | Ver Original P                        |
| Num<br>Num<br>State<br>Fach<br>Cent                | mación de Documento<br>pro de Identificación de<br>larina<br>aro de Solicitual<br>bre de Cocumento<br>da de Pracesamiento<br>a de Elationad<br>pro Corgado de<br>pro Corgado de                         | E stude de Documenta<br>0991287221001<br>010099/1201400000024P<br>SOLICITUD DE NOTIFICACION SA<br>SOLICITUD RECEPTADA<br>22/10/2014   | Colin<br>Inst<br>NITALIA OBLIC<br>Sull<br>Sull<br>Sull<br>Sull                                | egonie de Tratilego D<br>Ituolón Al<br>DATORIA (NISO) DE PRODUCTO<br>oburte Producto<br>oburte Producto                                              | DOUMENTO DE A<br>ROBĂ<br>S COSMETICOS  | Ver Drigtmal P                        |
| Infor<br>Num<br>Num<br>Faut<br>Sum<br>Cert<br>Arch | mación de Documento<br>pro de Identificación de<br>lama.<br>ero de Solicitual<br>bre de Cocumento<br>da de Pracesamiento<br>a de Elationad<br>pro Corgado de<br>pro Corgado de<br>vez de Tento Criginal | E studie die Documenta<br>0991287221001<br>01009676201400000024P<br>BOLICITUD DE NOTIFICACION SA<br>SOLICITUD RECEPTADA<br>22/10/2014 | Celo<br>Inst<br>NITALIA OBLIC<br>Suit<br>Suit<br>Suit<br>Suit<br>Suit<br>Suit<br>Suit<br>Suit | egonie de Tratilego D<br>Ituolón Al<br>DATORIA (NISO) DE PRODUCTO<br>oburte Producto<br>oburte Producto<br>oburte Producto<br>De ethnicho de<br>JAML | OCUMENTO DE A<br>RCEÁ<br>S COSMETICOS  | Ver Grigtmal P<br>COMPAQAMIENTO<br>A  |

e. En la pantalla de la solicitud, el solicitante comprueba los datos ingresados y podrá actualizar los campos a subsanar al hacer clic en el botón **Modificar**.

| lenultado : 1 | Adjunto<br>10                                                     | Tamaño (                                 | de Archivo : 8,9520 | B |
|---------------|-------------------------------------------------------------------|------------------------------------------|---------------------|---|
| Condición I ( | * ) Obligatorio, (+) Condicional, (O) Opcienal                    |                                          |                     |   |
| Condictón     | Nombre de Archivo                                                 | Descripción                              | Archive Adjunto     |   |
|               | DOCUMENTO CON DATOS PARA FACTURA                                  |                                          | 1                   | 4 |
|               | CERTIFICADO EXPEDIDO POR LA AUTORIDAD SANITARIA DEL PAÍS DEL PAÍS |                                          | 1                   | ľ |
|               | ESPECIFICACIONES TECNICAS DEL MATERIAL DEL ENVASE EMITIDA POR EL  |                                          | 1                   |   |
|               | FICHA DE ESTABILIDAD DEL PRODUCTO;                                |                                          | 1                   | L |
|               | DESCRIPCION DEL CODIGO DEL LOTE, SUSCRITO POR EL TECNICO RESPON   |                                          | 1                   |   |
| .+            | LA ETIQUETA ORIGINAL DEL PRODUCTO CON LA RESPECTIVA TRADUCCION    |                                          | 1                   | L |
| 1             | INFORME TECNICO DEL PROCESO DE ELABORACION DEL PRODUCTO, CON N    |                                          | 1                   | L |
| -             | CERTIFICADO DE BUENAS PRÁCTICAS DE MANUFACTURA, O DE ANALISIS DI  |                                          | 1                   | L |
|               | DECLARACION DE LA NORMA TECNICA NACIONAL O INTERNACIONAL ESPEC.   |                                          | 1                   | 1 |
| 4             | REQUISITOS ADICIONALES                                            | INGRESAR DOCUMENTOS QUE RESPALDEN LOS DI | 0                   | 5 |

f. Se solicita la modificación haciendo clic en el botón Registrar.

Confirmar

g. Para avanzar se hace clic en la opción Sí y para cancelar la modificación se hace clic en el botón

¿Está seguro que desea guardar la información?

No

GE-B.3.2.2-GN-01-01/V:3.0/Diciembre 2019

11 | Página

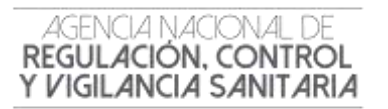

h. Al confirmar los cambios, se visualizará un mensaje indicando que el proceso ha sido completado exitosamente.

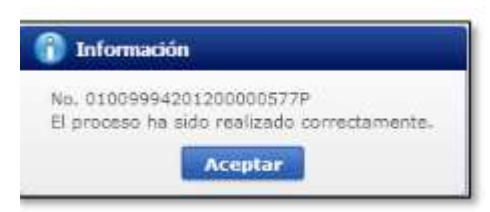

i. Para finalizar este proceso se procede a dar clic en el botón Aceptar

#### 6. IMPRESIÓN / CONSULTA DEL CERTIFICADO DE REQUERIMIENTO O NO DE REGISTRO SANITARIO /NOTIFICACIÓN SANITARIA OBLIGATORIA.

- a. Iniciar sesión en el Portal Web ECUAPASS.
- b. Dar clic en solicitud aprobada
- c. Hacer clic en la pestaña "Estado de Documento"
- d. Hacer clic en "Solicitud Aprobada"
- e. Elegir la opción "Descargar" ubicada en la parte inferior izquierda.

|                                                  | Número de Solicitud    | Estado de Procesamiento     | Fecha de<br>Solicitud | Documento             | Número de Identifi<br>Solicitante | icación de<br>e | Solicitante   | Categ      |
|--------------------------------------------------|------------------------|-----------------------------|-----------------------|-----------------------|-----------------------------------|-----------------|---------------|------------|
| 1                                                | 16912811201400000017P  | Solicitud Aprobada          | 11/5ept/2014          | 129-R8-008-RE         | 0992209321                        | 001             | LIBIA PICO    | Documen    |
| 1                                                |                        |                             |                       |                       |                                   | r               |               |            |
| Des                                              | koargar Excel          |                             |                       |                       |                                   |                 |               |            |
| nform                                            | nación de Documento    | stado de Documento          |                       | VerHistoria           | D Mist Info D                     | Info Anm        | hador en Cert | Digital O  |
| 2210                                             |                        |                             | Fecha y Hora de E     | stado de              | (maximut)                         | THE PLAN        |               | to represe |
| No.                                              | Estado de Procesamier  | nto Documento               | Document              | 0                     | Número de Solicitud               |                 |               |            |
| 4                                                | Solicitud Aprobada     | 129-R8-008-RES              | 22/Sept/2014 13       | 1:30:40               | 1691281120140000017P              |                 |               |            |
| 3                                                | Solicitud Receptada    | 129-R8-008-REQ              | 17/Sept/2014 13       | 5:19:44               | 16912811201400000017P             |                 |               |            |
| 2                                                | Solicitud Receptada    | 129-RB-008-REQ              | 11/Sept/2014 11       | 1:33:21               | 16912811201400000017P             |                 |               |            |
| 1                                                | Solicitud Enviada      | 11/Sept/2014 11             | 1:27:04               | 16912811201400000017P |                                   |                 |               |            |
| Archi                                            | vo de Texto Original 2 | 0140922133053_1691281120140 | 0000017P_DATA.XM      | L                     |                                   |                 | Descargar     | Documento  |
| Archivo de SOAP 20140922133053_16912811201400000 |                        |                             | 0000017P_SOARXM       | 00017P_SOARXML        |                                   |                 |               |            |
|                                                  |                        |                             | Tamaño de Archivo     |                       |                                   |                 |               |            |
| No.                                              |                        |                             | 56,491                |                       |                                   |                 |               |            |

f. A continuación se puede imprimir el Documento.

#### GE-B.3.2.2-GN-01-01/V:3.0/Diciembre 2019

12 | Página